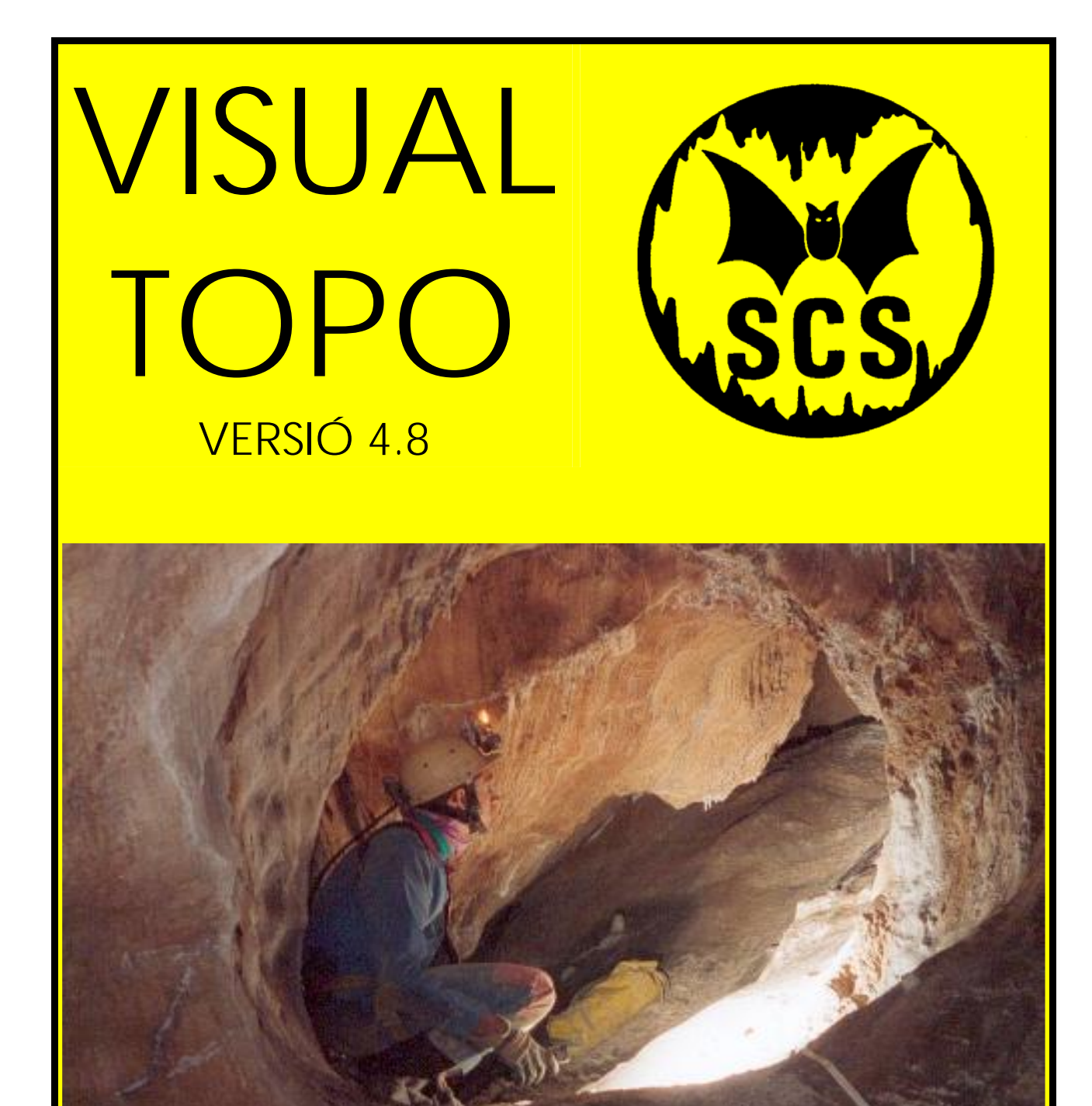

Copyright, Eric DAVID © http://www.vtopo.free.fr/ vtopo@free.fr 230 Chemin du sous bois 73490 LA RAVOIRE FRANCE

Versió Catalana

Traducció, Jordi Farriol i Valette http://www.espeleoclubsabadell.com/ ecs@logiclogic.com

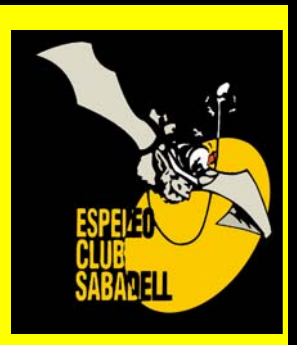

C. Blasco de Garay 74 – 5è 08202 SABADELL CATALUNYA

| ÍN         | DEX                        |          |
|------------|----------------------------|----------|
| 1          |                            | 2        |
| <b>I</b> . | Introduccio – Installacio. | <u> </u> |
| 2.         | Cova.                      | 4.       |
| 3.         | Full de Càlcul.            | 10.      |
| 4.         | Editar.                    | 11.      |
| 5.         | Documents.                 | 12.      |
| 6.         | Icones.                    | 18.      |
| 7.         | Preferències.              | 20.      |
| 8.         | Veure.                     | 21.      |
| 9.         | Finestra.                  | 22.      |
| 10.        | Gràfic                     | 22.      |
| 11.        | Arxiu.                     | 24.      |
| 12.        | ?.                         | 26.      |
| Eric DAVID | © Spéléo Club de la Seine  | 1        |

## 0. Nota del traductor.

Com a espeleòleg, sento íntimament la necessitat d'explorar; molts cops em plantejo què fa que aquest sentiment hagi arrelat tant fort en mi...

Crec que la resposta es troba en la pròpia naturalesa del fet de ser humà.

Si l'home ha arribat a dominar el seu entorn fins el punt, que ha trobat la manera de sortir del seu planeta, ha d'haver-hi quelcom molt arrelat en ell que l'empeny a descobrir allò desconegut.

Inicialment aquesta immensa curiositat de conèixer-ho tot, la va provocar la pròpia necessitat de sobreviure. Ara bé , actualment ens trobem - al menys al món desenvolupat - que aquesta necessitat, ja ens la donen servida. Què se'n fa doncs ara amb aquest instint ?.

Probablement això fa que hi hagi força gent, especialment jove, que cerca satisfer-lo llençant-se de cap al consum de tota mena de substitutius que difícilment puguin arribar a satisfer-los. Això els porta a canviar constantment d'activitat, tastar-ho tot i no acabant res.

Pel que fa a mi, sento totalment satisfet aquest instint dedicant el meu temps lliure a l'espeleologia. Crec fermament que queden poques activitats que puguin permetre, a l'home, seguir descobrint móns realment nous i no disfressats de cara al consumidor massificat.

Tornant a l'objectiu d'aquest manual, sembla força arrelat a molts dels grups catalans, la manca de gent jove que agafi l'activitat amb empenta. Malgrat que els cursets s'omplen de gent, poques són les persones que continuen l'activitat d'una forma seriosa. Segurament això és degut a que el ventall de possibilitats que se'ls ofereix és molt llaminer.

Si els espeleòlegs que fa anys que sentim arrelada en nosaltres aquesta activitat, no ens hi posem de ferm, es pot caure en que cada cop menys gent es sedueixi i es perdi la tradició de la inquietud que ha portat als espeleòlegs catalans a un gran nivell.

Aquest manual, te humilment, la intenció de facilitar una eina atractiva per encisar a noves generacions d'espeleòlegs catalans....

## Jordi Farriol i Valette

Agraeixo a en Manel Llenas, la dedicació que ha aplicat a les correccions...

## 1. Introducció – Instal·lació.

Aquest manual està ordenat seguint els passos que consecutivament cal anar utilitzant per assolir la correcte representació d'una cavitat.

Aquest ordre no és obligatòriament estricte per poder treballar, però si més no, guia a un usuari novell de manera que conegui les diferents opcions del programa i quan el domini, pugui operar lliurement.

Així doncs, no es descriuen les diferents barres d'utilitats en ordre correlatiu, si no seguint el procés, possible, de representació d'una cavitat.

S'utilitza l'arxiu (exemple.tro) com a base per il·lustrar les explicacions. Aquest arxiu queda gravat a l'ordinador quan es fa la instal·lació del programa.

## **INSTAL·LACIÓ**

Cal executar l'arxiu **vtopo 48.exe**. Espot trobar a la web: <u>http://www.vtopo.free.fr/</u>

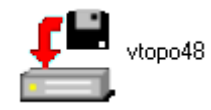

S'ha de seguir les indicacions del programa d'instal·lació i triar l'idioma escollit. Apareixeran a l'escriptori dues icones.

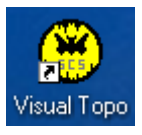

És l'accés directe al programa.

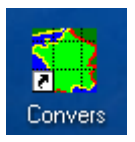

És l'accés directe a un programa independent de tractament i conversió de coordenades geogràfiques.

## 2.Cova.

| 🥮 Visu | al Topo - [e                | xemple]  |     |                        |                 |       |
|--------|-----------------------------|----------|-----|------------------------|-----------------|-------|
| An     | xiu <u>E</u> ditar <u>D</u> | ocuments | ⊆ov | a <u>P</u> referències | ; <u>V</u> eure | Eines |
|        |                             |          |     | Triangulació           |                 | 1     |
|        |                             |          |     | Locali <u>z</u> ació   |                 | 6     |
|        |                             |          |     | Syperfície             |                 | E     |
| 140    |                             | r   +    | •   | Opcions                |                 |       |
| 000    | ×   + +                     |          |     | ⊆àlcul                 | Ctrl+Q          |       |
|        | Des de                      | Fins     | 0   | <u>R</u> esultats      |                 | Di    |
| 1      | Param                       | Topof    | -   |                        |                 | Clin  |
| 2      | 1_0                         | 1_0      |     | Mesures                |                 |       |
| 3      | 1_0                         | 1_1      | H   | Invertir               | Chrl+T          |       |
| 4      | 1_1                         | 1_2      | -1  | En l'an an             |                 |       |
| 5      | 1_2                         | 1_3      |     | Anotacions             |                 | ·     |
| 6      | 1_3                         | 1_4      | (P) | Colors                 |                 |       |
| 7      | 1_3                         | 1_3a .   | 9   | Colora                 |                 |       |

## Situar la cavitat en un lloc determinat.

Es pot fer de dues maneres, per **triangul.lació** o per **localització** per mitjà del GPS.

## TRIANGULACIÓ

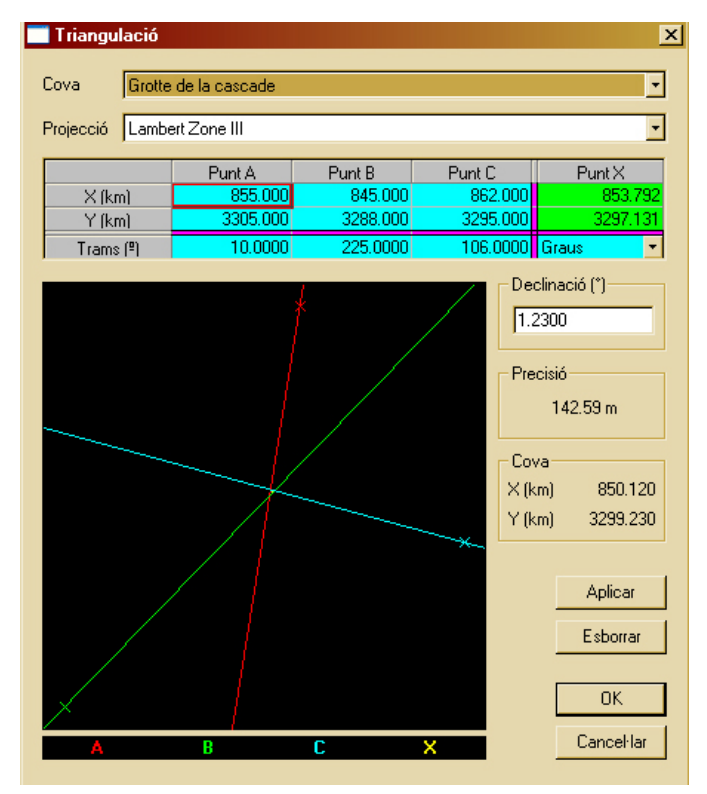

Cal prendre les coordenades, sobre un mapa, de tres punts visibles des de la boca de la cavitat. Aquestes dades conjuntament amb la orientació presa amb la brúixola cap aquests punts, s'introdueix a la taula superior del quadre i automàticament es calculen les coordenades de la boca.

Cal indicar el nom de la Cova que estem treballant i la Zona geogràfica on està situada.

En entrar les dades es dibuixa un gràfic on es creuen les tres línies indicant-nos el grau de precisió de les lectures que hem pres.

Si es creuen en un punt la precisió és idònia , si formen un triangle les mesures no son del tot correctes. Tot i així el programa ens calcula un punt mig on provablement es troba situada la cavitat Amb aquest mètode cal agafar l'alçada de la cavitat per mitjà d'un altímetre o seguint les corbes de nivell sobre el mapa un cop deduïdes les coordenades horitzontals.

## LOCALITZACIÓ

| Localització                         |               |       | × |  |  |  |
|--------------------------------------|---------------|-------|---|--|--|--|
| Cova Grotte d                        | de la cascade |       |   |  |  |  |
| Grup Spéléo Club de la Seine         |               |       |   |  |  |  |
| Entrada 1_0                          |               |       |   |  |  |  |
| Coordenades                          |               |       |   |  |  |  |
| X (km)                               | Y (km)        | Z (m) |   |  |  |  |
| 850.120                              | 3299.230      | 1801  |   |  |  |  |
|                                      | Projecció     |       |   |  |  |  |
| Lambert Zone                         |               |       |   |  |  |  |
| Si la projecció o<br>Convers per del | Cancel·lar    |       |   |  |  |  |

És el mètode més precís sempre que es tingui a disposició un aparell GPS i a la boca de la cavitat hi hagi cobertura per aquest aparell. Tot i així s'han de fer diferents lectures en dies separats ja que el sistema GPS introdueix una errada aleatòria variable, segons sembla per motius militars.

En alguns llocs, propers a grans parets de roca o a l'interior de

grans dolines la cobertura pot ser dolenta o inexistent.

També cal indicar la zona geogràfica on ens trobem i directament entrar les coordenades que ens ha indicat l'aparell.

#### Nota:

Si no es situa la cavitat per mitjà de triangilació o localització, el programa no farà cap càlcul ja que li manca el punt de partida.

## SUPERFÍCIE

|           | Des de (km) | Fins (k | um) Pa  | n) as (m) | Vb valors |           |
|-----------|-------------|---------|---------|-----------|-----------|-----------|
| Calcular  |             |         |         |           | M         |           |
| X         | 850.00      | 10 85   | 50.270  | 30        | 10        |           |
| Y         | 3299.14     | 0 329   | 99.410  | 30        | 10        | Aplicar   |
| anden (m) |             |         |         |           |           |           |
| çaues (m) |             |         |         |           |           |           |
|           | 850.000     | 850.030 | 850.060 | 850.090   | 850.120   | 850.150 🗳 |
| 3299.410  | 1698        | 1712    | 1709    | 1718      | 1737      | 1748 -    |
| 3299.380  | 1708        | 1727    | 1730    | 1741      | 1754      | 1761      |
| 3299.350  | 1722        | 1744    | 1754    | 1769      | 1774      | 1778      |
| 3299.320  | 1721        | 1737    | 1750    | 1768      | 1782      | 1794      |
| 3299.290  | 1724        | 1738    | 1749    | 1770      | 1791      | 1809      |
| 3299.260  | 1732        | 1748    | 1769    | 1789      | 1801      | 1823      |
| •         |             |         |         |           |           | •         |
|           |             |         |         |           |           |           |

Serveix per dibuixar el relleu topogràfic de la zona on es troba situada la cavitat.

### Primer quadre:

Es defineix una retícula la qual divideix el segment de superfície que volem representar. Cal introduir les coordenades X/Y que defineixen l'àrea a dibuixar, el nombre de segments en que es divideix i el salt en metres entre cada entrada.

#### El segon quadre:

Té la dimensió que hem definit en el primer i cal completar-lo amb la coordenada Z (alçada) de cada intersecció de la retícula que hem definit anteriorment.

Un cop definida una superfície podem guardar-la per utilitzar-la en diferents cavitats . Amb la opció **guardar o guardar com** es crea un arxiu (\*.sur).

El resultat de la superfície introduïda es pot veure aplicant l'opció **Superfície** del menú de **Gràfics**.

Es pot representar de dues maneres, pitjant la icona de superfície :

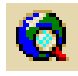

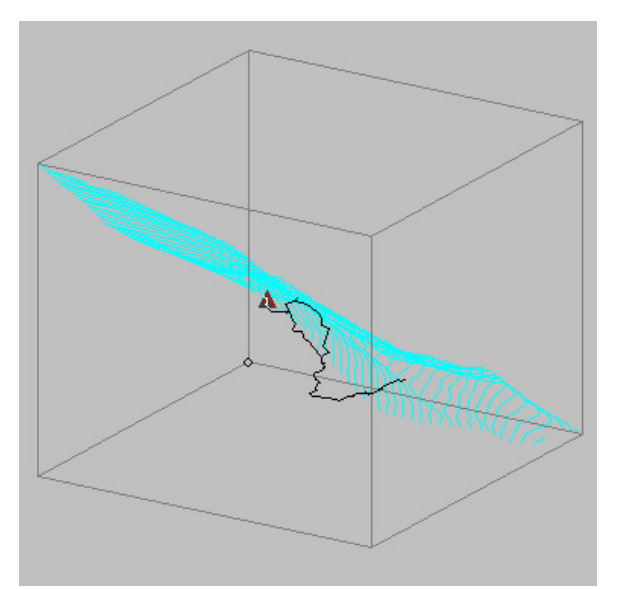

CORBES DE NIVELL Es pot variar l'equidistància entre elles.

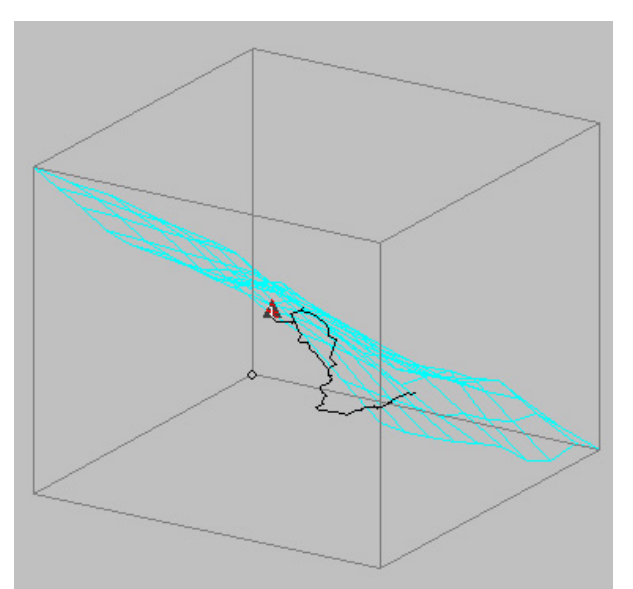

MALLA 3D

## **OPCIONS**

Es trien diferents opcions de càlcul que s'expliquen per si mateixes.

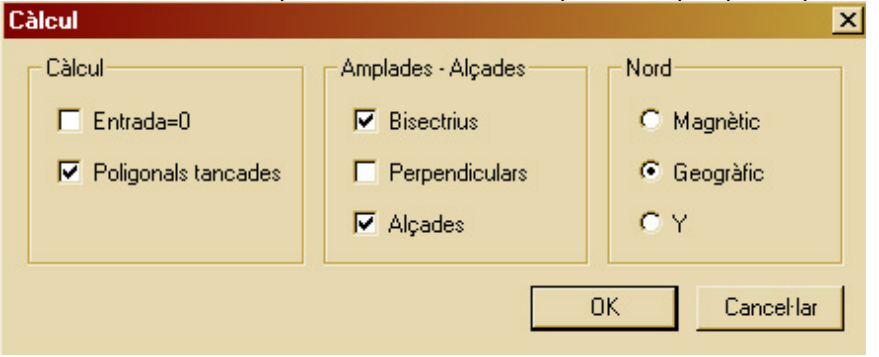

Principalment, la més útil, és la de **poligonals tancades** que fa que les imprecisions en prendre les mesures es reparteixin proporcionalment i obligui a que el mateix punt mesurat per dos camins diferents, coincideixi exactament.

## CÀLCUL

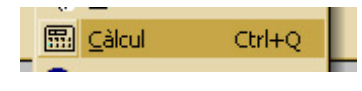

En escollir aquesta ordre es calculen totes les dades de la cavitat, sempre que estiguin correctament entrades.

## RESULTATS

Presenta el resum de resultats de la cavitat.

| Hesult           | ats            |                  |            |            | ×            |
|------------------|----------------|------------------|------------|------------|--------------|
| Cova [           | Grotte de la c | cascade - (01)   |            |            | •            |
| 1000000 <b>1</b> |                |                  |            |            |              |
|                  |                | Grotte d         | e la casca | de         |              |
|                  | X:85           | 50.120 Y: 329    | 99.230 Z:1 | 801 m (LT3 | )            |
| Mesure           | s              |                  |            |            | Divers       |
| Pu               | nt alt         | Punt baix        | Desn       | ivell      | Trams        |
| +                | Om             | -66 m            | 66         | m          | 88           |
| Desenv           | olupament      | Extensions       |            |            | Verticalitat |
| 35               | i1 m           | 309 m            |            |            | 0.119        |
|                  |                |                  |            |            |              |
| Poligon          | als tancades i | i errades de tar | ncament    |            |              |
|                  | Des de         | Fins             | Dist. (m)  | Errada (m) | Errada (%) 🔺 |
| Triar            |                |                  |            |            |              |
| 1                | 1_11           | 1_21             | 148.70     | 8.34       | 5.61         |
|                  |                |                  |            |            |              |
|                  |                |                  |            |            |              |
|                  |                |                  |            |            | -            |
| Errada           | mitia 5.61     | %                |            |            |              |
| 211000           |                |                  |            |            |              |
|                  |                |                  | пк         |            |              |
|                  |                |                  |            |            |              |
|                  |                | Spéléo Cl        | ub de la S | eine       |              |
|                  |                |                  |            |            |              |

La majoria són d'evident interpretació, però cal aclarir la diferència entre Desenvolupament i Extensions:

**Desenvolupament** (recorregut total de la poligonal)

**Extensions** ( és la llargada total de la poligonal projectada sobre un pla horitzontal)

Al quadre inferior s'especifica, el punt des d'on es començà a repartir les imprecisions abans de tancar la poligonal, el punt de tancament, l'errada en metres i el percentatge d'error. Aquestes dades només es calculen amb l'opció de **poligonals tancades** activada.

Si s'ha utilitzat l'opció de **Fusionar**, explicada al capítol 11, es pot consultar la informació de cada una de les coves introduïdes.

#### MESURES

Aquesta opció només apareixen en el menú de Cova quan estem situats a la finestra del quadre de càlcul.

Amb aquesta opció es defineixen les característiques de diferents sessions de topografia, les quals poden estar fetes amb aparells diferents o en anys successius amb la conseqüent variació en la declinació magnètica.

Sempre que tinguem una sessió nova de topografia, que difereixi de l'anterior, haurem d'introduir una fila nova amb una línia de paràmetres que la diferenciï de l'anterior.

| Ρ | aràmetres de mesura |                |              |              | ×          |
|---|---------------------|----------------|--------------|--------------|------------|
|   | Distàncies          | Direccions     | Desnivells   | Amplades     |            |
|   | Instrument          | Unitat         | Instrument   | Tram         |            |
|   | Decàmetre 💌         | Graus 💽        | Clinòmetre 🔽 | Directe 💌    |            |
|   | Calib. (cm/grad)    | Declinació (*) | Unitat       |              |            |
|   | 0.000               | 0.0000         | Graus        |              |            |
|   |                     | Tram           | Tram         | I∕ Estàndard | ΟΚ         |
|   |                     | Directe -      | Directe -    | Exemple      |            |
|   |                     |                |              |              | Cancel·lar |

Tot seguit podem veure com en les files 14 i 15 s'ha canviat l'aparell de mesura de les distàncies.

| 😬 Visu | ial Topo - [e                                             | exemple] |          |          |           |          |            |             |       |      |
|--------|-----------------------------------------------------------|----------|----------|----------|-----------|----------|------------|-------------|-------|------|
|        | arviu Editar Doruments Cova Preferències Veure Finestra 2 |          |          |          |           |          |            |             |       |      |
|        | - Exer Fara Forguera Zera Deservera Year Durara T         |          |          |          |           |          |            |             |       |      |
| 🗅 🖬    | ž 🖪 🕺                                                     | Pa 💼 🎒   | 8 🧕      | ) 🤜 📰 🕄  | ) 🕲 🗖 🖬   | • 🗳 🛪 🙆  |            |             |       |      |
| ] @ ¢  | <u>ହ୍ର୍ର୍ ୫ ୧   ‡ 🐂   ଲ</u>                               |          |          |          |           |          |            |             |       |      |
| ] in c | ×   + +                                                   |          |          |          |           |          |            |             |       |      |
|        | Des de                                                    | Fins     | D Topof. | H Topof. | Distancia | Direcció | Inclinació | Esquerra    | Dreta | Alt  |
| 1      | Param                                                     | Topof    | 0.990    | Deg      | Clino     | Deg      | 1.0300     | Dir,Dir,Dir | Std   |      |
| 2      | 1_0                                                       | 1_0      | 0.0      | 0.0      | 0.00      | 0.00     | 0.00       | 0.60        | 0.20  |      |
| 3      | 1_0                                                       | 1_1      | 88737.0  | 88891.0  | 1.52      | 340.00   | -55.00     | 0.60        | 0.10  | 1.00 |
| 4      | 1_1                                                       | 1_2      | 88897.0  | 88994.0  | 0.96      | 283.00   | -5.00      | 0.90        | 0.30  | 0.70 |
| 5      | 1_2                                                       | 1_3      | 89012.0  | 89645.0  | 6.27      | 240.00   | -85.00     | 0.50        | 0.30  | 1.50 |
| 6      | 1_3                                                       | 1_4      | 89861.0  | 90381.0  | 5.15      | 330.00   | -45.00     | 0.40        | 0.50  | 2.00 |
| 7      | 1_3                                                       | 1_3a     | 89654.0  | 89853.0  | 1.97      | 163.00   | 30.00      | 0.30        | 0.20  | 1.50 |
| 8      | 1_4                                                       | 1_5      | 90384.0  | 90640.0  | 2.53      | 350.00   | 5.00       | 3.50        | 0.50  | 2.50 |
| 9      | Param                                                     | Topof    | 0.990    | Deg      | Clino     | Deg      | 1.0300     | Dir,Dir,Dir | Std   |      |
| 10     | 1_5                                                       | 1_6      | 90692.0  | 90990.0  | 2.95      | 265.00   | -15.00     | 0.10        | 0.20  | 2.00 |
| 11     | 1_6                                                       | 1_7      | 90996.0  | 91079.0  | 0.82      | 325.00   | -5.00      | 0.30        | 0.20  | 1.90 |
| 12     | 1_7                                                       | 1_8      | 91097.0  | 91687.0  | 5.84      | 286.00   | -17.00     | 0.50        | 0.30  | 2.50 |
| 13     | Param                                                     | Deca     |          | Deg      | Clino     | Deg      | 1.0300     | Dir,Dir,Dir | Std   |      |
| 14     | 1_8                                                       | 1_8a     |          |          | 2.00      | 80.00    | 5.00       | 0.30        | 0.30  | 0.80 |
| 15     | 1_8                                                       | 1_8Ь     |          |          | 4.00      | 12.00    | 10.00      | 0.20        | 0.50  | 0.50 |
| 16     | Param                                                     | Topof    | 0.990    | Deg      | Clino     | Deg      | 1.0300     | Dir,Dir,Dir | Std   |      |
| 17     | 1_8                                                       | 1_9      | 91699.0  | 91959.0  | 2.57      | 353.00   | -17.00     | 0.50        | 1.50  | 2.50 |
| 18     | 1_9                                                       | 1_10     | 91973.0  | 92212.0  | 2.37      | 290.00   | 0.00       | 0.50        | 0.50  | 1.00 |

Les diferents opcions de paràmetres de mesura són les següents:

### **Distàncies**

Permet triar l'aparell de mesura de la distància geomètrica; es pot triar entre **decàmetre** o **topofil**. Si s'utilitza el **topofil**, es pot **calibrar**.

#### **Direccions**

Les direccions sempre es prenen amb una brúixola però n'hi ha que utilitzen diferents **unitats**.

Si és necessari fer una topografia de molta precisió i es coneix la **declinació** magnètica, pot ajustar-se.

Els diferents trams es poden mesurar en un sentit o un altre, que es distingeixen amb els noms **directe** o **invers** segons sigui el cas.

#### **Desnivells**

Hi ha diferents aparells amb els quals es pot mesurar la pendent, el més estès a Catalunya és el **clinòmetre**.

Els clinòmetres o altres aparells donen les lectures en diferents **unitats**, cal escollir-ne la que correspongui amb l'aparell que utilitzem.

Els diferents trams es poden mesurar en un sentit o un altre, que es distingeixen amb els noms **directe** o **invers** segons sigui el cas.

#### Amplades

També es poden mesurar de forma directa o inversa.

#### <u>Color</u>

El dibuix de les amplades es pot dibuixar en el color per defecte o escollir-ne un altre per distingir-los.

#### INVERTIR

Aquesta opció només apareixen en el menú de Cova quan estem situats a la finestra del quadre de càlcul.

Aquesta opció inverteix les mesures de la fila on s'introdueix.

### ANOTACIONS

Aquesta opció només apareixen en el menú de Cova quan estem situats a la finestra del quadre de càlcul.

Ens permet introduir o suprimir notes i fotografies corresponents a la fila de mesures que desitgem.

## COLORS

| С    | olors per cova |         | ×          |
|------|----------------|---------|------------|
|      |                | Coves   |            |
|      | Candua         |         |            |
|      | CARMES         |         |            |
|      | pozo infierno  |         |            |
|      |                |         |            |
|      |                |         |            |
|      |                |         |            |
|      |                |         |            |
|      |                |         |            |
|      |                |         |            |
|      |                |         |            |
|      |                | Exemple | <u> </u>   |
|      |                |         |            |
|      |                | OK      | Cancel·lar |
| - 22 |                |         |            |

Quan tenim un arxiu on s'hagi utilitzat l'opció **Fusionar**, tenim diferents coves, per les quals es pot escollir el color que ens sembli més adient. Sempre que no estigui escollida l'opció de colors per profunditat.

Pitjant la fletxa de **exemple** apareix una taula de colors per escollir.

# 3. F ULL DE CÀLCUL.

Amb la opció mesures del menú cova o directament des de la icona, cal especificar els aparells que s'han utilitzat ; aquests poden variar en diferents jornades de topografia.

La primera línia ha de tenir els valors a 0, si no, no calcularà.

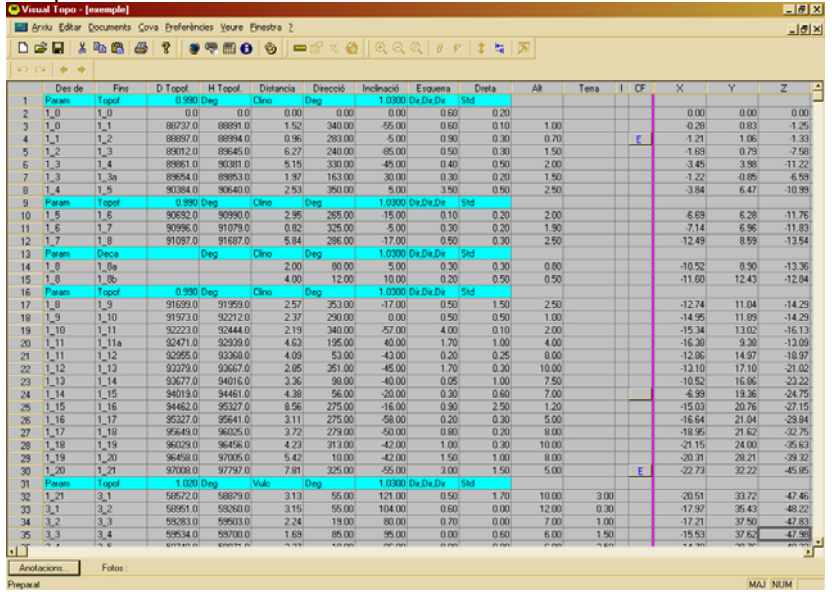

# 4. EDITAR.

| 😁 Visual   | Торо -         | [exemple]              |              |             |                  |
|------------|----------------|------------------------|--------------|-------------|------------------|
| 🔄 🧰 Arxiu  | <u>E</u> ditar | Documents              | <u>C</u> ova | Preferèncie | es <u>V</u> eure |
| 🗋 🗋 🗃      | <b>  %</b> I∉  | allar M                | Mayusc       | ulas+Supr   | 1                |
|            | C 🖻            | opiar                  |              | Ctrl+C      |                  |
|            | 🔒 Er           | nganxar                |              | Ctrl+∀      |                  |
|            |                |                        |              | CHLIC       |                  |
| QQ         | ( _            | Andra                  |              | Cuita       |                  |
| 1          | Bu             | <u>B</u> uscar         |              | Ctrl+F      |                  |
| ] N CH     | S              | Substituir Ctrl+H      |              | Ctrl+H      |                  |
|            | In             | serir files            |              |             | H Topof.         |
| 1 <u>P</u> |                |                        |              |             | 9                |
| 2 1.       | _ <u>S</u> u   | <u>S</u> uprimir files |              |             |                  |
| 3 1        |                |                        |              |             | 88891            |
| 4 1        | <u>A</u> I     | mplades per d          | ierecte      |             | 88994            |
| 5 1,       | _2             | 1_3                    |              | 89012.0     | 89645            |
| 6 1,       | _3             | 1_4                    |              | 89861.0     | 90381            |

#### TALLAR

Les dades seleccionades es guarden al porta papers i s'eliminen del lloc originari.

#### COPIAR

Les dades es guarden al porta papers però no s'eliminen del lloc originari.

### ENGANXAR

S'activa, només, quan hi ha dades al porta papers i reprodueix les dades que hi han guardades.

## ANAR A...

És útil quan hi ha moltes files al

full de càlcul i amb aquesta opció introduïm la fila desitjada que és trobada automàticament.

#### BUSCAR...

És útil per trobar quelcom que busquem a la taula de càlcul.

#### SUBSTITUIR...

No tant sols troba allò que busquem si no que ho substitueix per el que desitgem.

#### **INSERIR FILES**

Quan hem d'introduir noves dades entre d'altres ja entrades, ens permet fer lloc sense modificar les ja existents.

### SUPRIMIR FILES

Permet eliminar files quan sigui necessari.

## AMPLADES PER DEFECTE

Gestiona les amplades de les columnes del full de càlcul.

# 5. DOCUMENTS.

Aquest menú només és actiu quan s'ha calculat la cavitat.

Cada una de les opcions genera una nova finestra on es representarà la cavitat. Es poden obrir tantes finestres con es vulgui de cada representació excepte de la de 3D.

| 👾 Visual Topo - [exemple] |                       |                  |              |          |                 |  |  |
|---------------------------|-----------------------|------------------|--------------|----------|-----------------|--|--|
| E Arc                     | kiu <u>E</u> ditar    | Documents        | <u>C</u> ova | Preferèn | cies <u>V</u> e |  |  |
| 0 🖬                       | ን 🖬 🛛 አ               | P <u>l</u> anta  |              | 3        | . 🖷 🗄           |  |  |
| <br>  M CM   <b>4</b>     |                       | Alçat projectat  |              |          |                 |  |  |
| -                         | Des de                | Alçat <u>d</u> e | splega       |          | ΗΤο             |  |  |
| 1                         | Param                 | Animaci          | 5            | 90       | Deg             |  |  |
| 2                         | 1_0                   | -<br>Depress     | ontació      | 3D 1.0   |                 |  |  |
| 3                         | 1_0                   |                  | allacio      | JD 1.0   | 88              |  |  |
| 4                         | 1_1                   | Orienta          | tions        | 1.0      | 88:             |  |  |
| 5                         | 1_2                   |                  |              | .0       | 891             |  |  |
| 6                         | 1_3                   | Seccion          | Seccions     |          | 90:             |  |  |
| 7                         | 1_3                   | Eotos            |              | .0       | 89:             |  |  |
| 8                         | 1_4                   | 1_5              |              | 90384.0  | 901             |  |  |
| 9                         | Param                 | Topof            |              | 0.990    | Deg             |  |  |
| 10                        | 1_5                   | 1_6              |              | 90692.0  | 90:             |  |  |
| R (25)                    | and the second second |                  | 1.0          |          |                 |  |  |

Aquest menú permet generar les diferents opcions gràfiques del programa que tot seguit s'enumeren. Es poden aconseguir les diferents representacions de, cada projecció, que s'explicaran a l'apartat **GRÀFIC**.

Sobre les diferents representacions, es pot obtenir informació detallada dels punts de la poligonal, i la relació entre ells, que s'explica a l'apartat **INFORMACIÓ DETALLADA DE LA POLIGONAL**.

### PLANTA

Genera el dibuix de la projecció en planta.

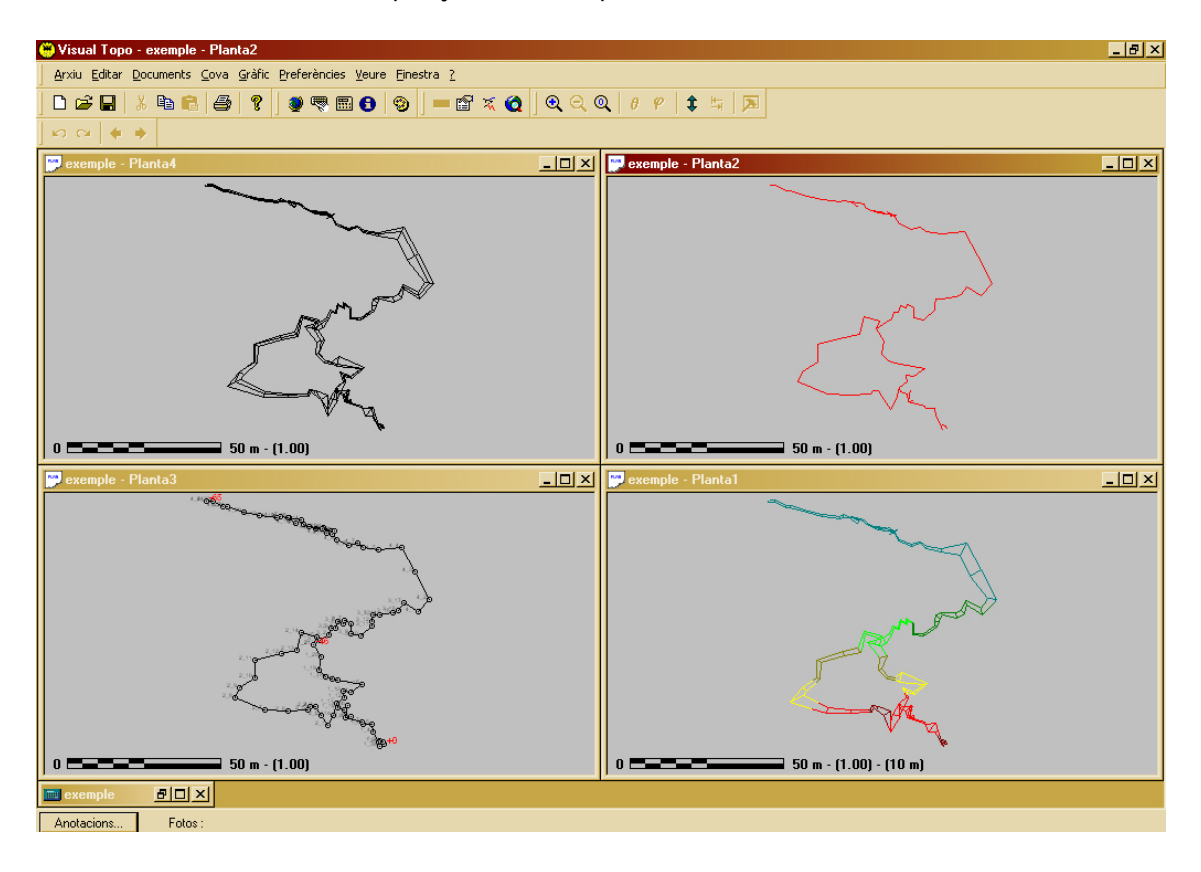

## ALÇAT PROJECTAT

Presenta una visió axonomètrica de la cavitat.

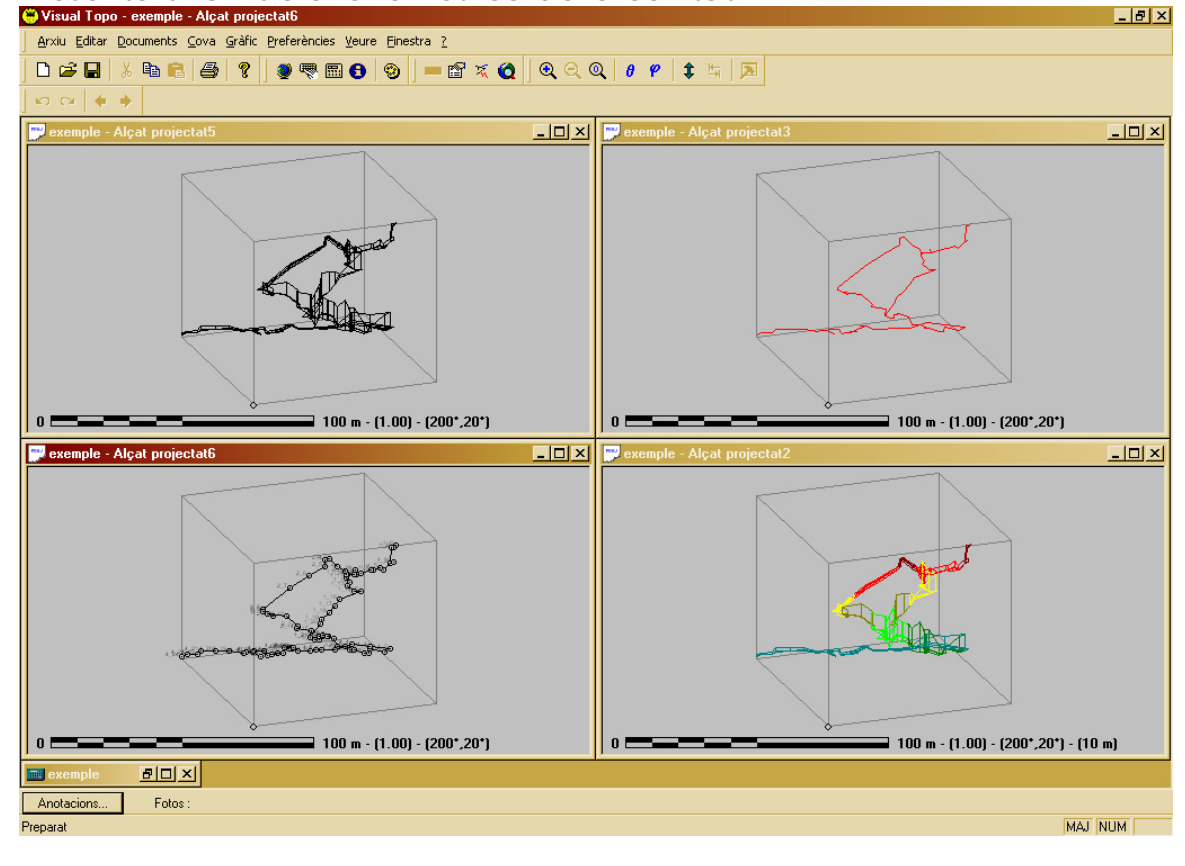

## ALÇAT DESPLEGAT.

Genera la projecció sobre un pla vertical de la poligonal.

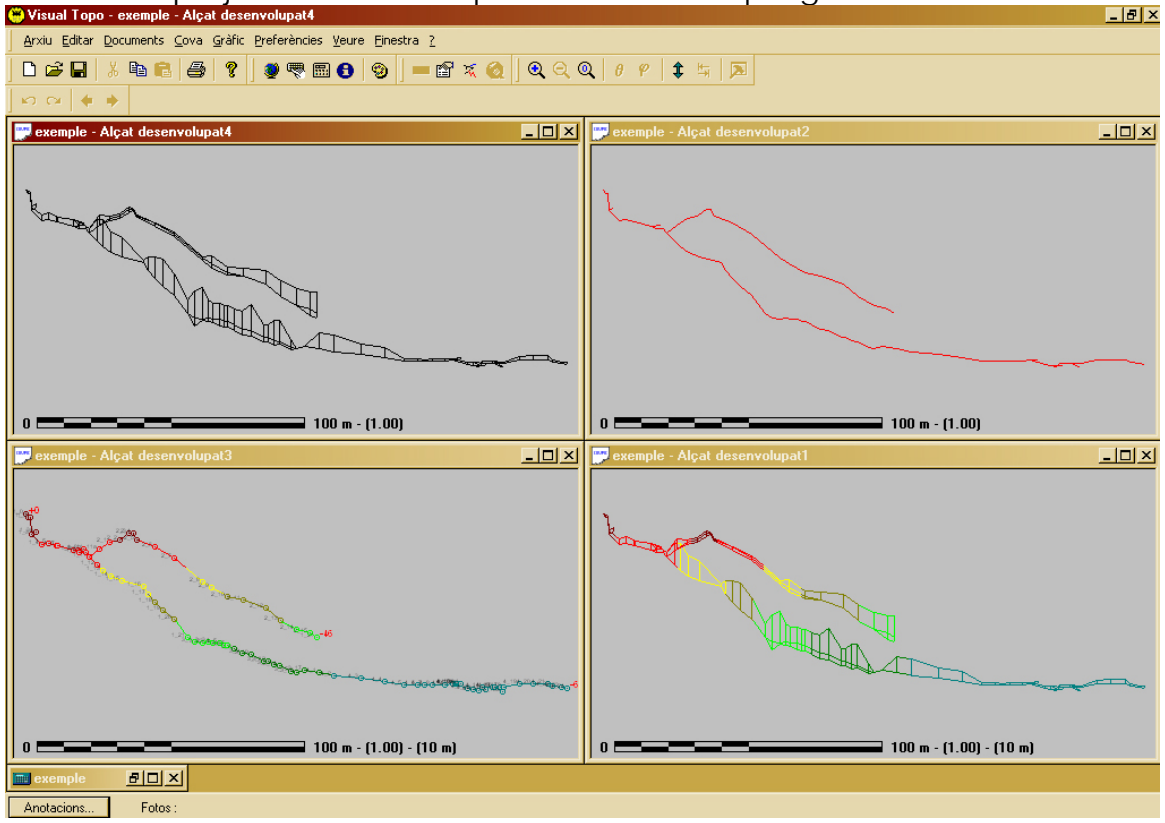

### ANIMACIÓ

Aconsegueix una visió axonomètrica la qual pot fer-se girar sobre un eix vertical, a voluntat per aconseguir la vista més interessant.

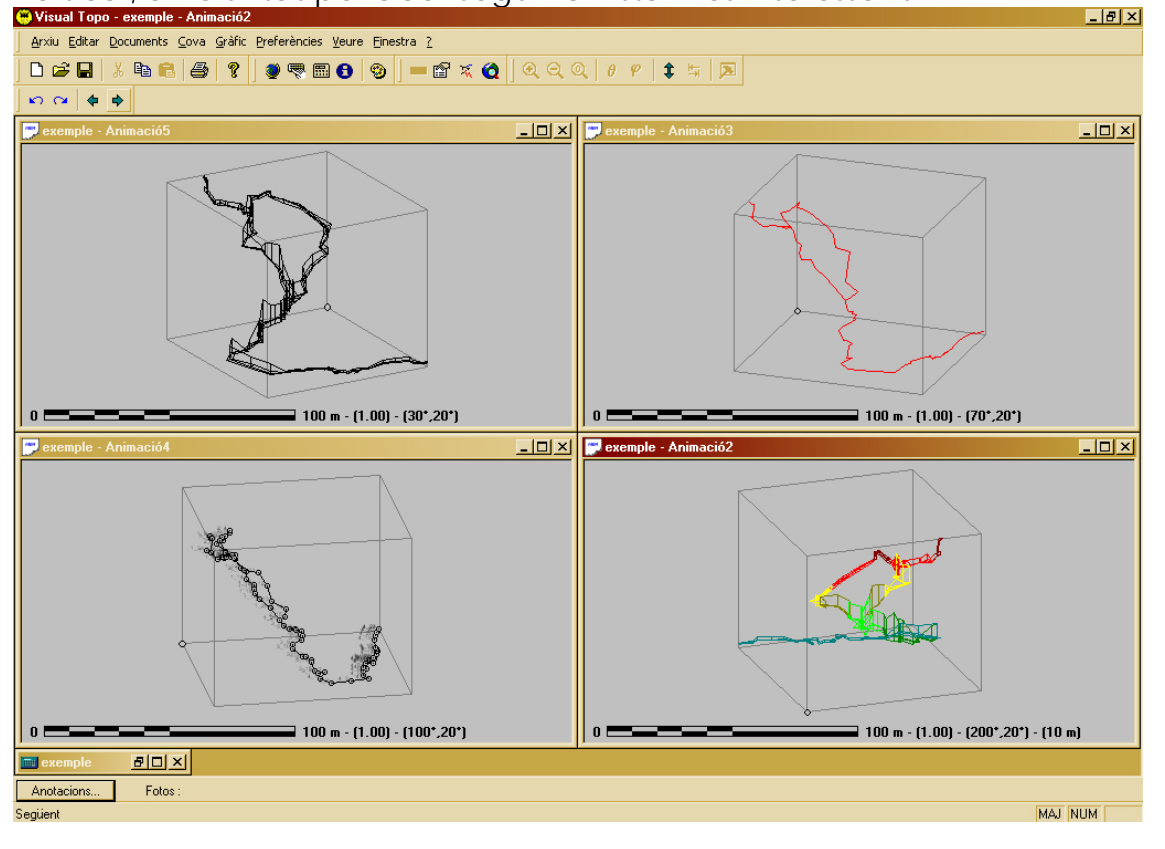

## **REPRESENTACIÓ EN 3D**

Presenta una imatge virtual en 3D que es pot fer girar sobre qualsevol eix . En aquesta opció només no es pot tenir oberta més d'una representació a la vegada.

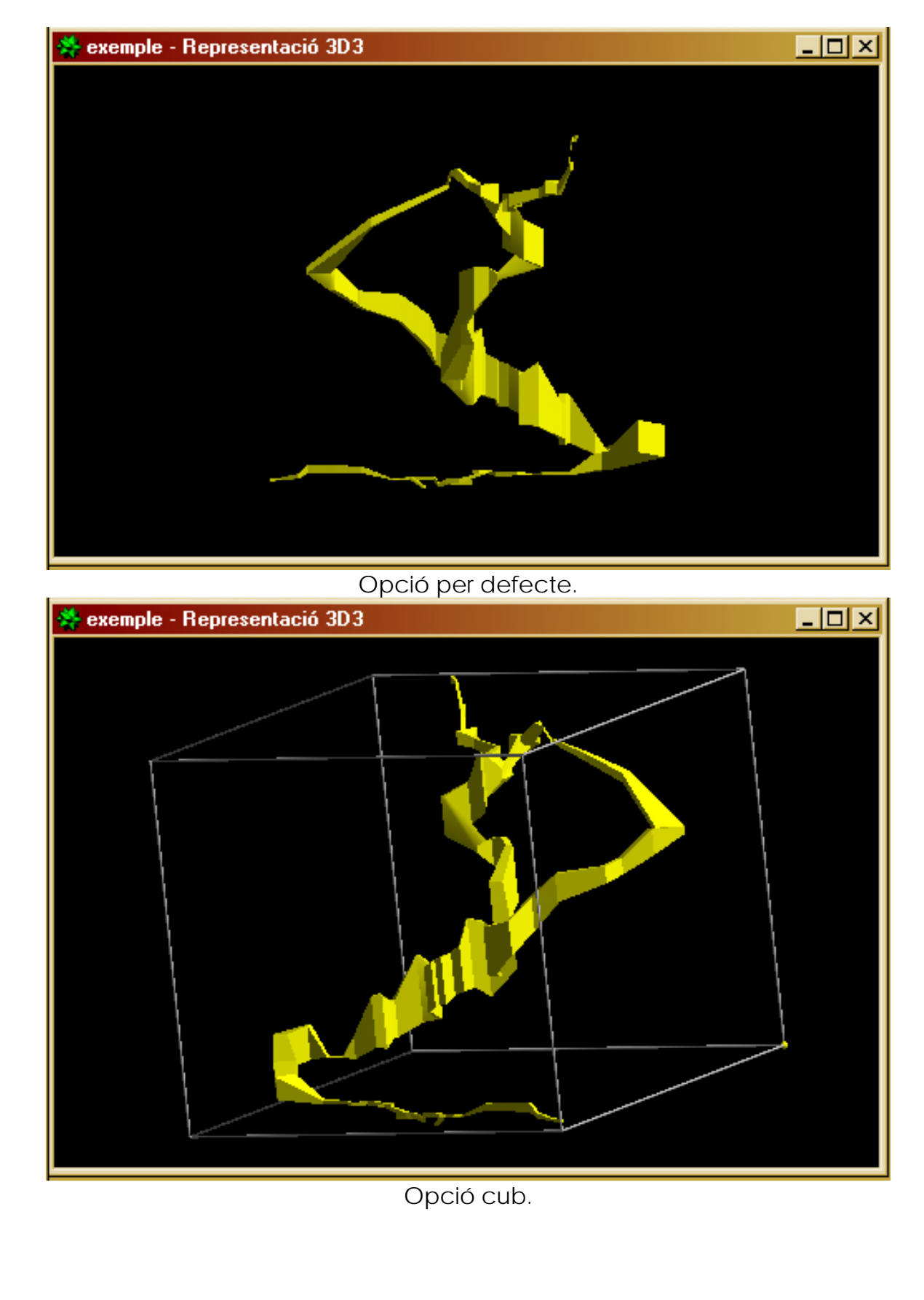

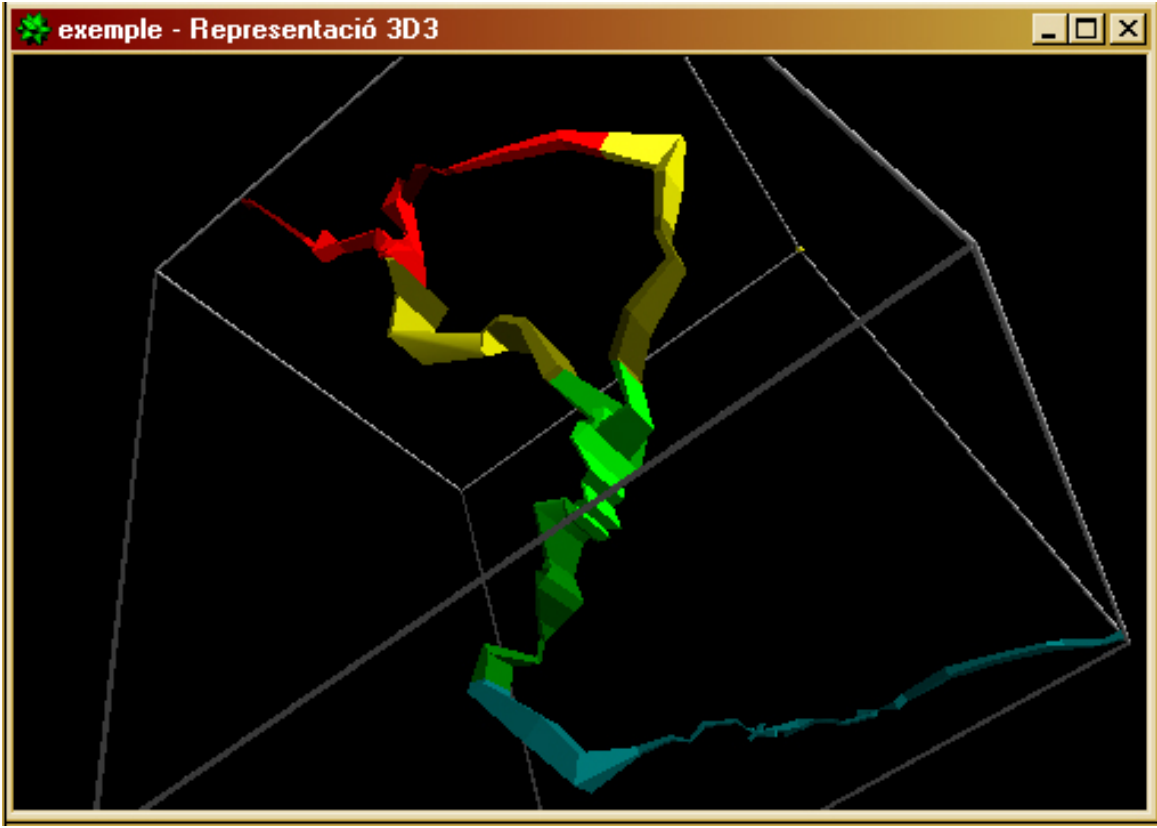

Opció perspectiva amb color per profunditat.

## ORIENTACIONS

Fa un gràfic de les orientacions dominants de la cavitat d'on es pot llegir la tendència principal d'orientació de la cavitat.

![](_page_16_Figure_6.jpeg)

## SECCIONS

Aquesta opció s'ha de perfeccionar en properes versions . El concepte és el de crear una poligonal de la secció utilitzant una altre arxiu amb extensió \*.sec en lloc de \*.tro.

## FOTOS

Ensenya les fotos que hi hagin relacionades a les diferents estacions a la columna d'anotacions.

## INFORMACIÓ DETALLADA DE LA POLIGONAL.

Si es fa un doble clic sobre un punt de la poligonal, en qualsevol de les possibilitats gràfiques – excepte en la de 3D - s'obra el quadre **Localització** on s'especifiquen les següents dades de l'estació en concret:

-Nom de l'estació i fila del quadre de dades d'on podem trobar-la.

-Clicant els botons d'esquerra i dreta ens podem desplaçar d'estació en estació obtenint successivament les dades de cada una d'elles.

-Coordenades de l'estació en relació a la cavitat prenent com a origen l'estació inicial ( en la figura podem veure com s'ha clicat l'estació corresponent a l'entrada de la cavitat X=0 Y= 0 Z= 0 en relació amb el punt de més profunditat de la cavitat.)

-Coordenades absolutes geogràfiques.

#### -Amplada i alçada.

-Anotacions permet accedir a la informació pròpia d'aquella estació com és, notes i fotos...

-Invers gira la representació de l'alçat projectat, cal tornar a calcular.

-Proximitat amplia el quadre i ens permet conèixer la relació entre dos estacions diferents de la cavitat. Ens podem desplaçar d'estació a estació clicant els botons d'esquerra - dreta o seleccionant directament sobre la poligonal el punt sobre el que volem conèixer la relació amb el que primer s'ha seleccionat.

| 😛 Vis | ual Topo - [exemple]       |                        |              |  |  |  |  |  |
|-------|----------------------------|------------------------|--------------|--|--|--|--|--|
| Loca  | lització                   |                        | ×            |  |  |  |  |  |
|       | Grotte de la cascade       |                        |              |  |  |  |  |  |
| 4     | Estació 1                  | _0 (F2)                | 4            |  |  |  |  |  |
|       | X:0.00 m Y:0.00            | 0 m Z : 0.00 m         | _            |  |  |  |  |  |
|       | X : 850.120 km Y : 3299    | 9.230 km Z : 1801 m    |              |  |  |  |  |  |
|       | Ampl. : 0.80 m /           | Alç. : 0.00 m          |              |  |  |  |  |  |
|       | Anotacions (+)             | Invers                 | 1            |  |  |  |  |  |
|       |                            |                        | <u>ا</u> . ا |  |  |  |  |  |
|       | Proxim                     | itat                   |              |  |  |  |  |  |
|       | Grotte de la               | cascade                |              |  |  |  |  |  |
| 4     | Estació 4_2                | 24 (F80)               | \$           |  |  |  |  |  |
|       | X:-57.64 m Y:78.7          | '0 m Z : -64.82 m      | _            |  |  |  |  |  |
|       | X : 850.062 km Y : 3299    | 9.309 km Z : 1736 m    |              |  |  |  |  |  |
|       | Ampl. : 0.80 m /           | Alç. : 0.60 m          |              |  |  |  |  |  |
| Re    | esultats                   |                        |              |  |  |  |  |  |
|       | dX : 57.64 m dY : 78.3     | 70 m dZ : 64.82 m      |              |  |  |  |  |  |
|       | Dist. : 117.12 m Dir. : 32 | 3.46 * Pen. : -33.36 * |              |  |  |  |  |  |
|       |                            |                        |              |  |  |  |  |  |

## 6. Icones.

Són ajudes per executar ordres de forma abreujada sense necessitat d'accedir a la barra d'utilitats. Segons en quin Document estem situats s'activen o no en funció de si tenen utilitat.

Tot segut es descriu quines funcions fan.

![](_page_18_Picture_6.jpeg)

Obra un document nou en blanc.

![](_page_18_Picture_8.jpeg)

Obra un arxiu existent.

![](_page_18_Picture_10.jpeg)

Guarda l'arxiu actiu. Només guarda arxius calculats.

![](_page_18_Picture_12.jpeg)

Talla les dades seleccionades, les elimina i les posa al porta papers.

![](_page_18_Picture_14.jpeg)

Copia les dades seleccionades i les posa al porta papers.

| 6    |  |
|------|--|
| han. |  |

Enganxa les dades que hi ha al porta papers. Només s'activa quan n'hi

![](_page_18_Picture_18.jpeg)

Obra el menú de l'impressora.

![](_page_18_Picture_20.jpeg)

Obra el menú de situació.

![](_page_18_Picture_22.jpeg)

Obra el menú d'opcions de càlcul.

![](_page_18_Picture_24.jpeg)

Calcula les dades entrades. Han d'estar complertes.

![](_page_18_Picture_26.jpeg)

Obra el menú de resultats de la cavitat.

Obra el menú de colors, permet canviar el color de les diferents cavitats sempre que no estigui escollida la opció de colors per profunditat.

Obra el menú de paràmetres de mesura. Només s'activa al document de dades.

P

S'activa en les diferents opcions de documents. Fa funcions diferents per cada mena de document:

Planta: Dibuixa una quadrícula de referència en diferents unitats. Alçat Projectat: Permet canviar els valors de Theta i Phi Alçat desplegat: Permet desplegar cap a la dreta o l'esquerra. Animació: Permet regular i guardar diferents velocitats i angles de l'animació.

**Orientacions:** Permet crear diferents gràfics d'orientacions. **Fotos:** Permet veure les diferents fotografies.

**Representació 3D:** Permet canviar d'una projecció ortogonal a una en perspectiva i fer el gràfic de línies o ple.

 $\overline{\chi}$ 

Permet escollir diferents opcions de traçat i representació gràfica en pantalla dels diferents documents possibles.

Permet dibuixar corbes de nivell o una malla en 3D que representen la superfície de la muntanya.

 Q
 Q
 Permet seleccionar una zona del document, apropar-s'hi, allunyar-s'hi, o tornar a la vista original.

θ ¥

Permet modificar els angles Theta i Phi a l'alçat projectat.

![](_page_19_Picture_14.jpeg)

Permet deformar els diferents gràfics dels documents.

![](_page_19_Picture_16.jpeg)

Executa la ordre d'invertir, només a la taula de dades.

![](_page_19_Picture_18.jpeg)

Redibuixa el gràfic en 3D.

![](_page_19_Picture_20.jpeg)

Activa l'animació en un gir continu a dreta o esquerra.

![](_page_19_Picture_22.jpeg)

Mou l'animació a dreta o esquerra de manera voluntària.

![](_page_19_Picture_24.jpeg)

Dona informació sobre el programa.

## 7. Preferències.

| ( | 👾 Visual Topo - exemple - Planta1 |                              |               |        |                 |       |      |       |     |  |  |  |
|---|-----------------------------------|------------------------------|---------------|--------|-----------------|-------|------|-------|-----|--|--|--|
| l | <u>A</u> rxiu                     | <u>E</u> ditar <u>D</u> ocum | Prefer        | ències | Veure           | e Ein | estr |       |     |  |  |  |
| ĺ | 🗅 🖻                               | 🔒 🐰 🗎                        | ⊆o            | olors  |                 |       |      |       |     |  |  |  |
| Ī |                                   | 44                           | <u>Z</u> ones |        |                 |       |      |       |     |  |  |  |
| Г | - / 3-                            |                              |               |        | Tipus de lletra |       |      | -     |     |  |  |  |
| l | 📰 exen                            | nple                         |               |        |                 |       |      | -     |     |  |  |  |
| l |                                   | Des de                       | Fins          | DT     | Īd              | lioma |      |       | anc |  |  |  |
| l | 1                                 | Param                        | Topof         |        | 0.990           | Deg   |      | Clino |     |  |  |  |
|   | 2                                 | 1_0                          | 1_0           |        | 0.0             |       | 0.0  |       | 0   |  |  |  |

## COLORS.

Permet personificar la representació dels colors dels diferents elements gràfics del programa.

| Colors                                                           |                                                                                |   | ×           |
|------------------------------------------------------------------|--------------------------------------------------------------------------------|---|-------------|
| Ca                                                               | tegories                                                                       |   |             |
| Capes<br>Capes<br>Capes<br>Capes<br>Full<br>Full<br>Full<br>Full | Entorns<br>Polignal<br>Punts<br>Seccions<br>Anotacions<br>Botons<br>Paràmetres | × | Per defecte |
| 📀 Text                                                           | C Fons                                                                         |   | OK          |
| Exe                                                              | emple                                                                          | • | Cancel·lar  |

#### ZONES.

Escollint l'opció de representació per profunditat del menú **GRÀFIC** les diferents representacions prenen el color segons la profunditat; que es fixen en aquest quadre.

| Zones de color                | ×           |
|-------------------------------|-------------|
| Zones                         |             |
| Zona 01                       | Afegir      |
| Zona 02                       | Suprimir    |
| Zona 04<br>Zona 05<br>Zona 06 | Per defecte |
| Zona 07                       | Gradient    |
| Zona 09<br>Zona 10            |             |
| Color                         | OK          |
| Exemple 💌                     | Cancel·lar  |

## TIPUS DE LLETRA.

Admet escollir el tipus de lletra de les diferents notes que genera el programa,

| Tipus de lletra                                                         | ×           |
|-------------------------------------------------------------------------|-------------|
| Categories                                                              |             |
| Full                                                                    | Modificar   |
| Topografíes Escala<br>Topografíes Estacions<br>Topografíes Profunditats | Per defecte |
| Exemple                                                                 |             |
|                                                                         | ОК          |
| AaBbYyZz 0189                                                           | Cancel·lar  |

### IDIOMA.

És on es tria l'idioma amb el que es vol treballar.

| Idioma     |              | ×          |
|------------|--------------|------------|
| Idioma     |              |            |
| C Francès  | 🌋 🔿 Espanyol |            |
| C Anglès   | G Grec       |            |
| 💼 💿 Català | C Italià     | Cancel·lar |
|            |              |            |

## 8. VEURE.

Admet triar les icones i eines que presenta la pantalla. Entre elles un pràctic conversor d'angles.

| 👾 Visual Topo - exemple - Planta1 |      |                              |                    |                              |                      |                              |      |              |                 |                    |             |             |
|-----------------------------------|------|------------------------------|--------------------|------------------------------|----------------------|------------------------------|------|--------------|-----------------|--------------------|-------------|-------------|
| A                                 | rxiu | <u>E</u> ditar <u>D</u> ocum | nents <u>C</u> ova | <u>G</u> ràfic <u>P</u> refe | rències <u>V</u> eur | re Einestra 🤅                | 2    |              |                 |                    |             |             |
| 🗋 🗅 🚅 🔚 🕺 🛍 💼 💼 🥌 🧣 👹             |      |                              |                    |                              |                      | 🛛 📴 🔁 🛃 🔽 🛃 🔤 🖉 🖉 🛃 🖉        |      |              |                 |                    | h 🔁         |             |
|                                   |      |                              |                    |                              | <b>~</b>             | 🗸 Barra d' <u>e</u> stat 🔽 📿 |      |              | <u>i</u> àlcul  |                    |             |             |
|                                   |      |                              |                    |                              |                      |                              |      | ✓ Paràmetres |                 | Conversió d'angles |             |             |
|                                   | exen | nple                         |                    |                              |                      | –<br>Ànales                  |      | ✓ ⊆          | <u>a</u> ràfics |                    | Graus.MnSeg | 90.0000000  |
|                                   |      | Deside                       | Fins               | D Lopot.                     | H Io                 |                              |      | V 0          | nimació         |                    |             |             |
|                                   | 1    | Param                        | Topof              | 0.990                        | Deg                  | Clino                        | Deg. | 1 * 5        | inindelo        |                    | Graus Mn    | 90.0000000  |
|                                   | 2    | 1_0                          | 1_0                | 0.0                          | 0.0                  | 0.00                         |      | 0.0          | 0 0.            |                    |             |             |
|                                   | 3    | 1_0                          | 1_1                | 88737.0                      | 88891.0              | 1.52                         |      | 340.0        | 0 -55.          | Н                  | Graus       | 90.0000000  |
|                                   | 4    | 1_1                          | 1_2                | 88897.0                      | 88994.0              | 0.96                         |      | 283.0        | 0 -5.           |                    |             |             |
|                                   | 5    | 1_2                          | 1_3                | 89012.0                      | 89645.0              | 6.27                         |      | 240.0        | 0 -85.          |                    | Graus cent. | 100.0000000 |
|                                   | 6    | 1_3                          | 1_4                | 89861.0                      | 90381.0              | 5.15                         |      | 330.0        | 0 -45.          |                    |             |             |
|                                   | 7    | 1_3                          | 1_3a               | 89654.0                      | 89853.0              | 1.97                         |      | 163.0        | 0 30.           |                    | Radiants    | 1.5707963   |
|                                   | 8    | 1_4                          | 1_5                | 90384.0                      | 90640.0              | 2.53                         |      | 350.0        | 0 5.            |                    | a,          |             |
|                                   | 9    | Param                        | Topof              | 0.990                        | Deg                  | Clino                        | Deg  |              | 1.03            |                    | %           | 1°          |
|                                   | 10   | 15                           | 16                 | 90692.0                      | 90990.0              | 2.95                         |      | 265.0        | 0 -15.          |                    |             |             |

# 9. FINESTRA.

Gestiona les diferents finestres que tens obertes a la pantalla, de forma molt semblant a com ho fa qualsevol programa de windows.

![](_page_22_Figure_4.jpeg)

# 10. GRÀFIC.

És el menú que permet personalitzar la representació gràfica de cada una de les opcions del menú **DOCUMENTS**.

En funció del document que tens actiu presenta unes opcions o altres. Les diferents combinacions són molt nombroses. Aquí citaré les que considero més útils i la resta queda a les mans de cadascú ja que s'entra, en part, en el camp creatiu.

![](_page_22_Picture_8.jpeg)

## ZOOM.

Com es molt evidents aquestes opcions són per acostar i allunyar els gràfics.

#### TRAÇAT.

![](_page_23_Picture_3.jpeg)

Si es clica la icona també s'accedeix al mateix quadre. A l'apartat **DOCUMENTS** es poden veure diferents representacions d'un mateix gràfic havent triat opcions diferents d'aquest quadre, el més aconsellable és dedicarse a experimentar.

| C | Traçat                                     |                      |                                                                  | ×                          |
|---|--------------------------------------------|----------------------|------------------------------------------------------------------|----------------------------|
|   | Poligonal                                  | Entorns              |                                                                  | Galeries 3D                |
|   | 🔽 Poligonal                                | C Amplades           | Entorns d'amplades                                               | Quadrat                    |
|   | Punts                                      | 🗖 Alçades            | 🗖 Entorns d'alçades                                              | C Rombe                    |
|   | 🗖 Estacions 🛛 🔽 Cub                        |                      | ☑ 3D                                                             | C Octògen                  |
|   | Colors<br>C Estàndard<br>C Cova<br>C Trams | Capes<br>Profunditat | Divers<br>I Escala I Z<br>I Profunditats I G<br>I Marques Dilata | oom<br>ruixos<br>xció 1.00 |
|   |                                            |                      | OK                                                               | Cancel·lar                 |

#### OPCIONS.

En cada document gràfic varia l'opció que es pot escollir. Tot seguit s'enumera segons cada document, quines opcions presenta.

#### PLANTA

Permet introduir una quadrícula cada 1Km., 100m. ò 10m.

#### ALÇAT PROJECTAT

Admet modificar els angles de la representació axonomètrica.

### ALÇAT DESENVOLUPAT

Fa que es desplegui cap a la dreta o l'esquerra.

## ANIMACIÓ

Gestiona el moviment automàtic de l'animació. Permet guardar configuracions de moviment per diferents ocasions.

### **REPRESENTACIÓ 3D**

Deixa triar entre una projecció ortogonal o en perspectiva. També entre si el gràfic és sòlid o a base de línies.

#### ORIENTACIONS

Fa la representació en un angle de 360 o 180, també es pot canviar la dimensió de les barres del gràfic.

## SECCIONS

No és actiu.

#### FOTOS

Permet passar d'una foto a una altre.

## 11. ARXIU.

Gestiona els arxius, de manera similar a altres programes però hi ha alguna opció específica de Visual Topo.

| 😛 V | isual Top          | o - exemple    | - Pla  | nta3           |       |                |               |      |                |
|-----|--------------------|----------------|--------|----------------|-------|----------------|---------------|------|----------------|
| A   | xiu <u>E</u> ditar | Documents      | ⊆ova   | <u>G</u> ràfic | Prefe | rències        | Veure         | Eine | estra <u>?</u> |
|     | ) <u>N</u> ou      |                |        | Ctrl+N         | 1     | •              | 0             | ۲    |                |
| 1 🖻 | 🖗 <u>O</u> brir    |                |        | Ctrl+O         | E     |                |               |      |                |
| i.  | Eusionar.          |                |        |                | н     |                |               |      |                |
| ł   | <u>T</u> ancar     |                |        |                | H     |                |               |      |                |
|     | <u>G</u> uardar    |                |        | Ctrl+S         |       |                |               |      |                |
|     | Gua <u>r</u> dar ( | com            |        |                |       |                |               |      |                |
|     | Exportar           |                |        |                | •     | Autod          | esk DXF       | =    | A              |
| e   | Imprimir.          |                |        | Ctrl+P         |       | <u>G</u> armir | n PCX5.       |      |                |
|     | Preparar           | pàgina         |        |                |       | <u> </u>       | <u>&gt;</u>   |      |                |
|     | Presen <u>t</u> a  | ció preliminar |        |                |       |                |               |      |                |
|     | Configura          | ar impresora.  |        |                | -     | Ľ              | $\Rightarrow$ | ~    |                |
|     | <u>1</u> exempl    | e              |        |                | 1     |                |               | /    |                |
|     | 2 E:\IMA           | TGES\\alba     | 2.sec  |                | 11    |                |               |      | $\geq$         |
|     | <u>3</u> prova s   | sups           |        |                |       |                |               |      |                |
|     | 4 E:\ESPE          | ELEO XP\\F     | B01_ex | emple          |       | <b>1</b> 0     | 0 m - (       | 1.00 | ) - (200       |
| Į   | <u>S</u> ortir     |                |        |                |       |                |               |      |                |
| 10  |                    |                |        |                |       |                |               | ~    |                |

## NOU

Genera una arxiu en blanc.

## OBRIR

Obra arxius existents.

## **FUSIONAR**

Aquesta és una de les opcions més interessants del programa, permet entrellaçar diferents cavitats. Permet veure-les en conjunt en tots els documents possibles.

![](_page_24_Picture_11.jpeg)

Per fusionar una cova amb una altra cal, primer, salvar una d'elles amb un nom que tindrà l'arxiu fusionat. Posteriorment, sobre aquest nou arxiu es van afegint les altres cavitats utilitzant aquesta ordre. Cal tenir en compte que malgrat tindrem un arxiu des del que els podrem veure tots, segueixen essent arxius independents i per veure la fusió sempre haurem de tenir els arxius gravats junt amb el que els fusiona.

### TANCAR

Tanca la finestra que està seleccionada.

#### GUARDAR

Guarda l'arxiu actual amb el mateix nom.

#### GUARDAR COM.

Fa una copia idèntica de l'arxiu obert, amb un altre nom i conserva l'anterior.

#### EXPORTAR

Aquesta orde també és molt útil, pràcticament imprescindible, per poder gestionar les poligonals amb altres programes de dibuix que permetin fer la imatge definitiva o artística de la topografia.

Genera arxius \*.DXF que es poden obrir amb programes de dibuix vectorial com són Core Draw, Autocad o altres.

| Exportació d'arxius DXF  |                          | ×          |
|--------------------------|--------------------------|------------|
| Planta C Alçat projectat | C Alçat desenvolupat     |            |
| Poligonal                | Entorns                  |            |
| Poligonal                | Amplades                 |            |
| Punts -                  | 🔽 Entorns d'amplades 📃 🗸 |            |
| Estacions                | T Alçades                |            |
| Divers                   | Entorns d'alçades        | Exportar   |
| Profunditats             | Quadricula               |            |
| 🔽 Escala                 | 🔽 Quadricula 📃 🗸         |            |
|                          | Equidistància 10 m 🔹     | Cancel·lar |

També genera arxius \*.TRK georeferenciats.

| Exportació d'arxius PCX5                                                             |      |             |              |            |  |  |  |  |  |  |
|--------------------------------------------------------------------------------------|------|-------------|--------------|------------|--|--|--|--|--|--|
| Cova Grotte de la cascade                                                            |      |             |              |            |  |  |  |  |  |  |
| Coordenades de l'entrada en WGS84                                                    |      |             |              |            |  |  |  |  |  |  |
|                                                                                      |      | Latitud (*) | Longitud (*) | Alçada (m) |  |  |  |  |  |  |
|                                                                                      |      | 44.5659     | 5.3025       | 1801       |  |  |  |  |  |  |
| Per poder exportar la topografia, les coordenades de l'entrada<br>s'han de conèixer. |      |             |              |            |  |  |  |  |  |  |
|                                                                                      | Expo | rtar        |              | Tancar     |  |  |  |  |  |  |

IMPRIMIR/PREP. PAG./PRESENT. PRELIM./CONFIGURACIÓ IMP.

Són les utilitats d'impressió, equivalents a la majoria d'aplicacions.

#### SORTIR

Tanca Visual Topo.

## 12. ?.

Dona informació sobre l'aplicació.

![](_page_26_Picture_4.jpeg)

Permet eliminar la finestra de l'aportació econòmica, un cop s'ha fet...

JORDI FARRIOL I VALETTE (Espeleo Club Sabadell) Octubre de 2004